# شرح كيفية ضبط المصنع لجهاز ECHOLINK FEMTO ONE

ملاحظة هامة: بعد ضبط المصنع ستفقد ملف القنوات، لهدا من الأفضل حفضه بالفلاشة USB

1) إضغط على زر **`Menu**` الخاص بريموت كونترول لدخول إلى الواجهة الرئيسية للجهاز

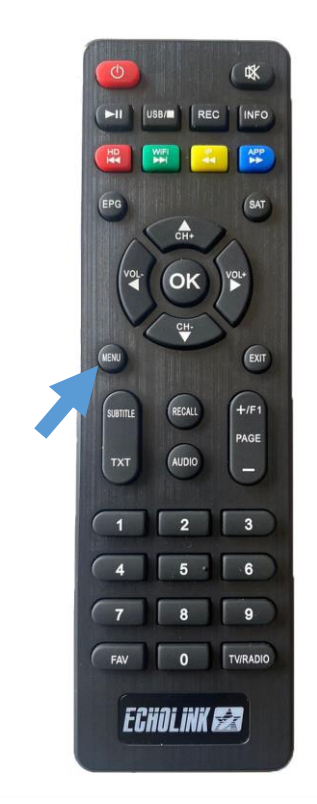

#### 2) إضغط على '**Installation**' (2

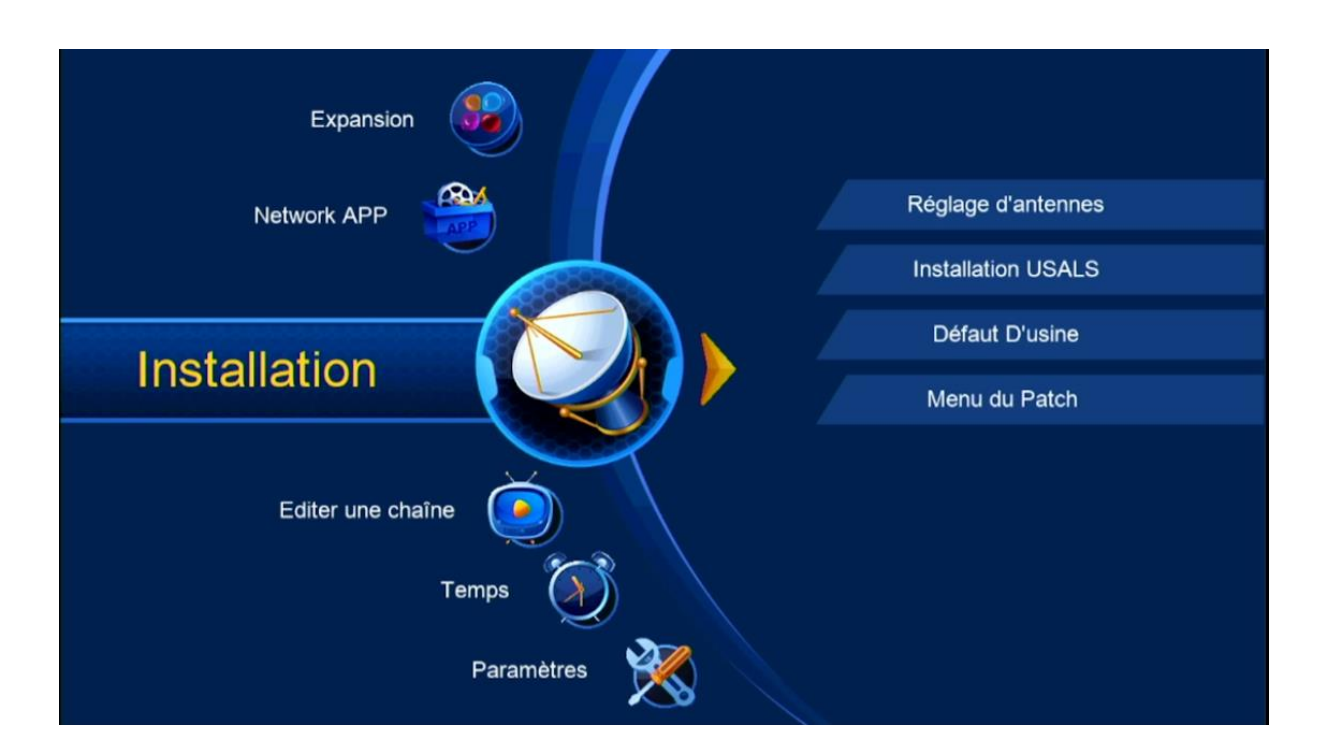

### 3) أدخل إلى '**Défaut D'usine**'

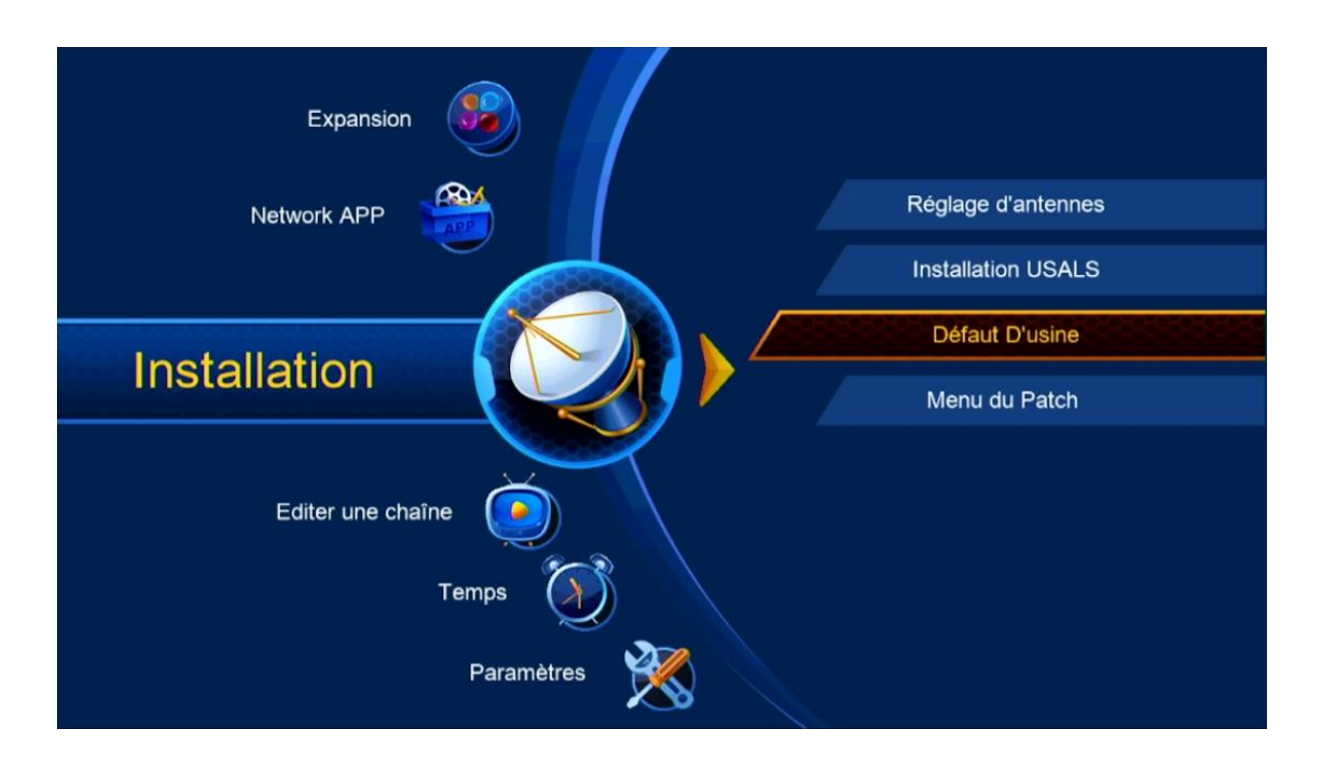

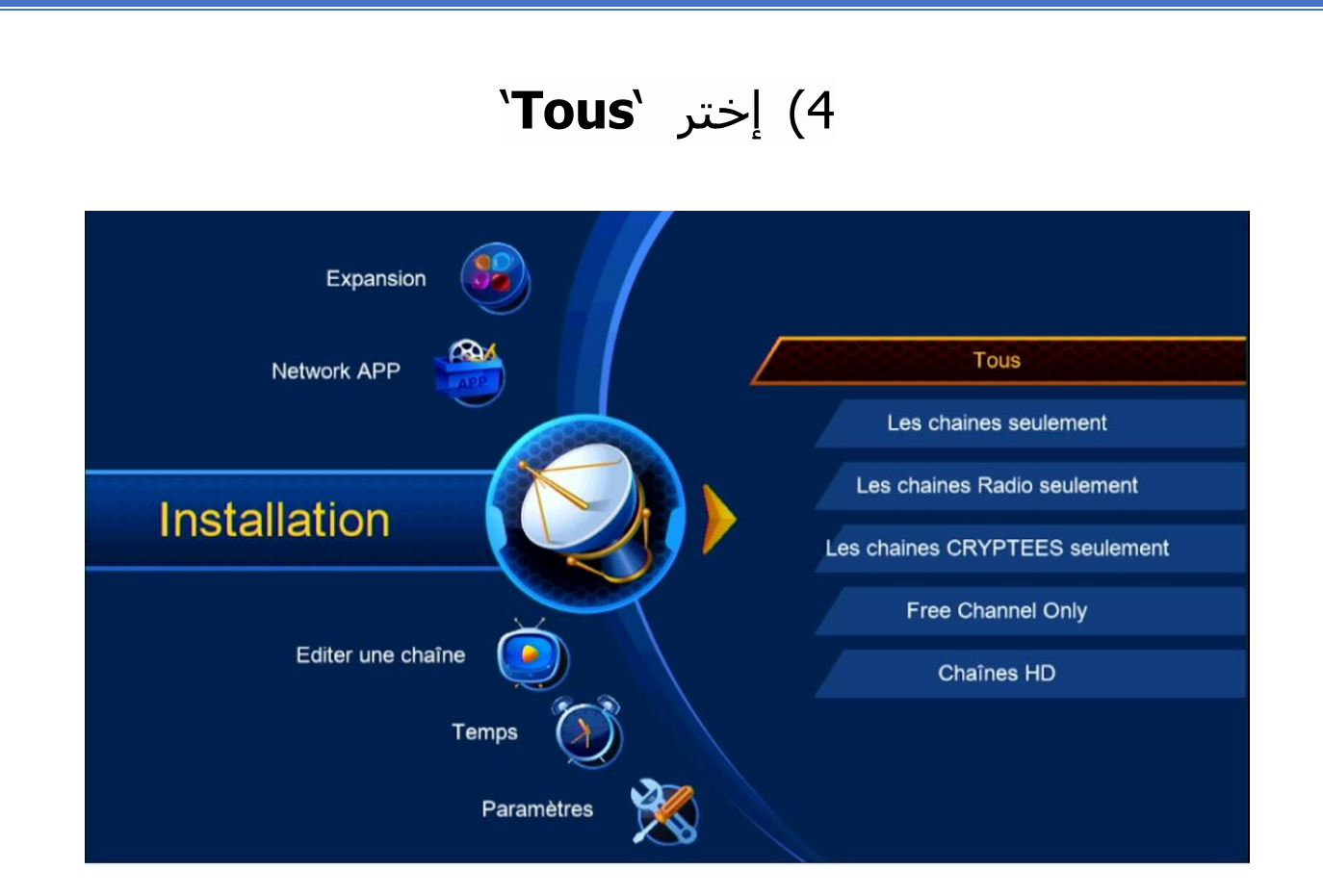

### 5) سـوف تظهر لك هده الرسـالة تعلمك أنك سـتفقد جميع المعطيات إد إخترت نعم , إضغط على 'Oui'

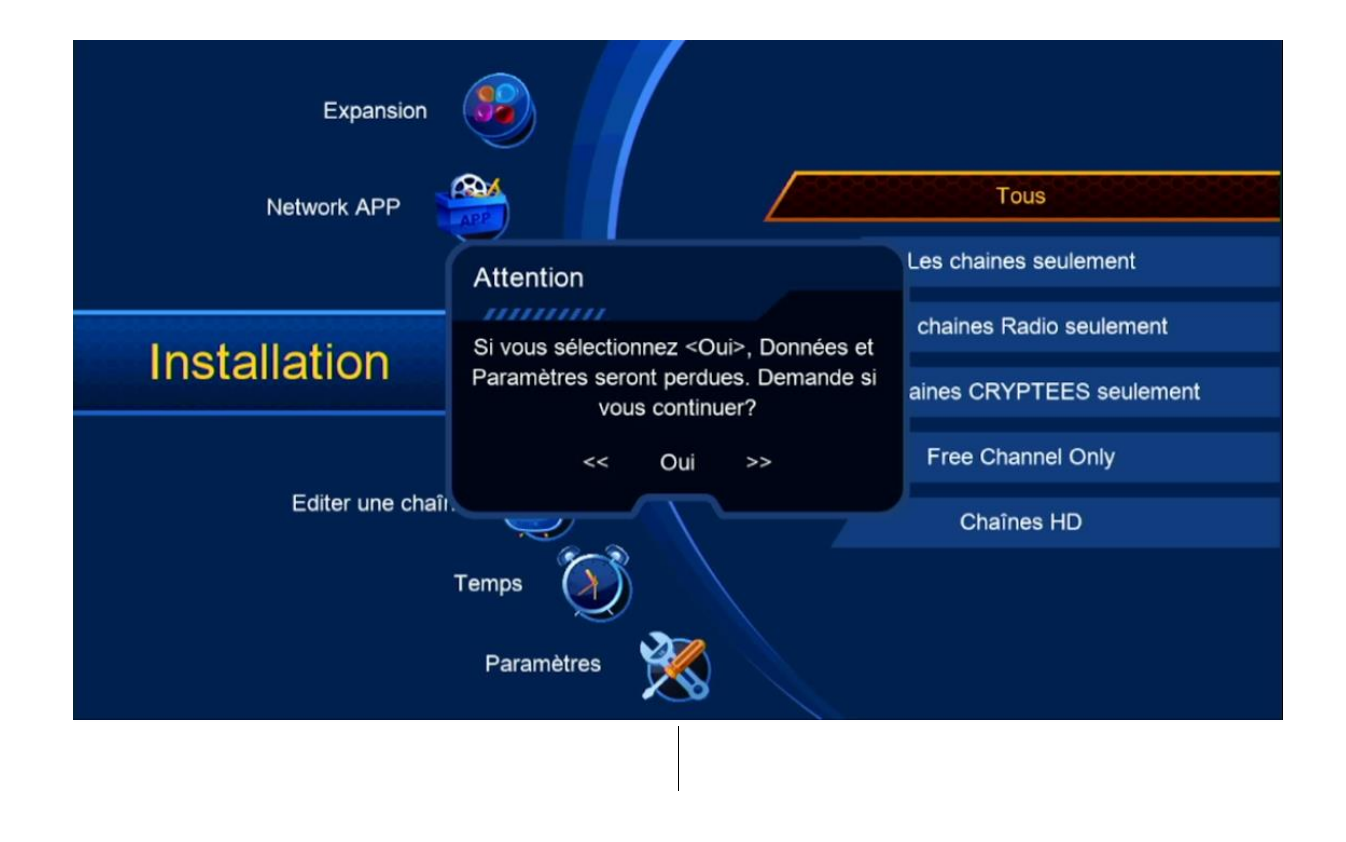

#### يرجى الانتظار بعض الثواني

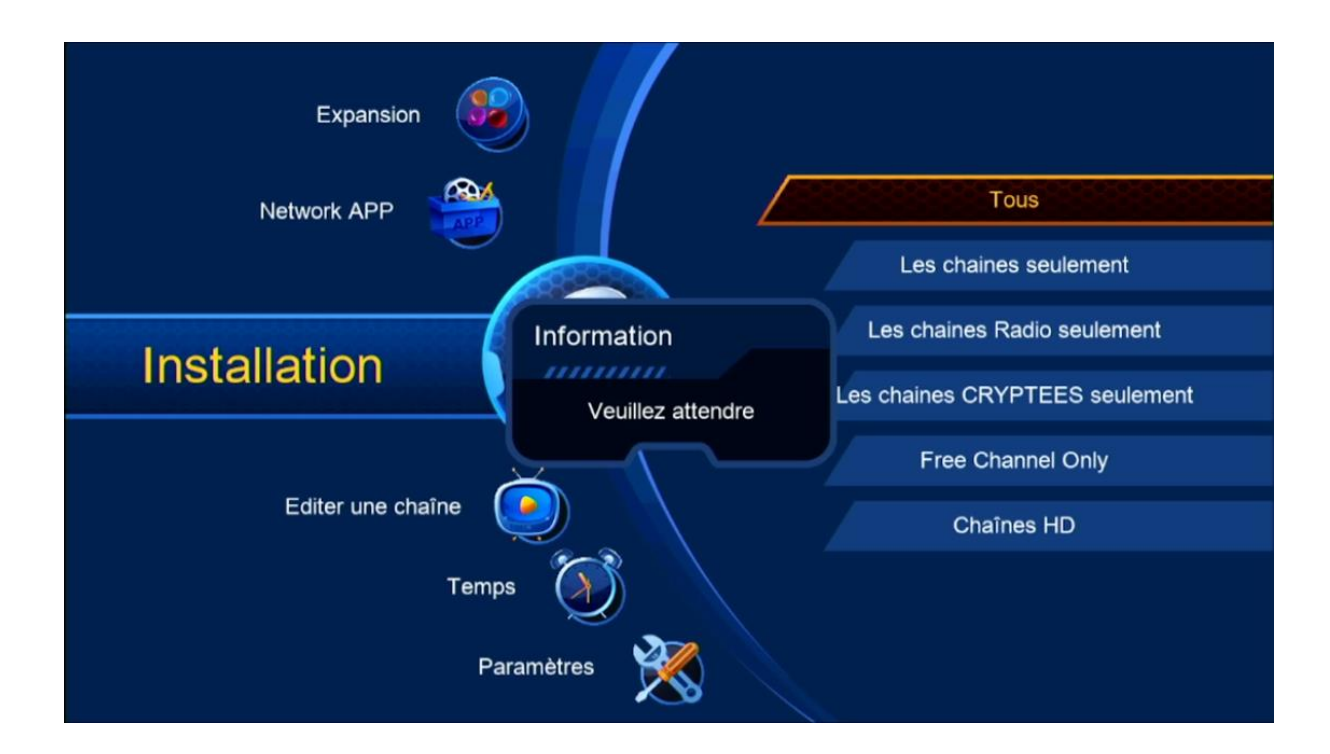

#### مبروك عليك تم ضبط المصنع بنجاح يمكنك الان إعادة برمجة جهازك من جديد

| Information<br>No Channel ! |  |
|-----------------------------|--|
|                             |  |

## إلى اللقاء في تدوينات أخرى